## MAGNET VIRTUAL SUMMIT 2023 CAPTURE THE FLAG (CTF) WINDOWS 11

## ABOUT THIS CTF CHALLENGE

This challenge was created by Magnet Forensics as part of their 2023 Virtual Summit.

Information about the next summit is available at:

- <a href="https://magnetvirtualsummit.com/">https://magnetvirtualsummit.com/</a>
- <u>https://magnetvirtualsummit.com/capture-the-flag/</u>

#### FORENSIC IMAGE SOURCE

Download: <u>PC-MUS-001.E01</u> (49.0 GB)

OTHER ONLINE SOLUTIONS

The following solutions can be found on the web:

- <u>https://forensafe.com/blogs/challenges/mvs\_windows11\_ctf.html</u>
- https://www.stark4n6.com/2023/03/magnet-virtual-summit-2023-ctf-windows.html
- <a href="https://www.forgottennook.com/blog/magnet-windows11-2023">https://www.forgottennook.com/blog/magnet-windows11-2023</a>

## CTF QUESTIONS ONLY

The following questions were provided:

| 1 | Gmail? Outlook? Yeah, right<br>What non-standard email service has the user used previously?                                                                                                    | 5  |
|---|----------------------------------------------------------------------------------------------------|----|
| 2 | Two different versions, twice the emulation power! Makes sense to me!<br>The user installed and ran a mobile device emulation program on their system.<br>Which 2 versions of this software did the user install? (Format: SoftwareName<br>V1/V2)? | 5  |
| 3 | LITEning fast write speeds!<br>The user's system is equipped with a 256GB NVMe SSD. What is the make and<br>model of this drive?                                                                                                    | 5  |
| 4 | Really? Plaintext?<br>The user frequently accesses a Chrome Remote Desktop virtual machine. What<br>password is used to log into this VM?                                                                                                    | 10 |
| 5 | Why was 6 afraid of 7? Because 7 can unarchive virtual drives!<br>Within the past 2 years, a popular unarchiving program gained the ability to<br>unarchive VHDX virtual disk images. What version of the program was this<br>upgrade implemented? | 10 |
| 6 | We're not in Kansas anymore<br>The user has established an RDP connection to one destination more than any<br>other. What is the Geolocation of this destination? (Format: City, ST)?                                                              | 25 |

| 7  | Make sure to keep some tabs on that SysAdmin from Southern California<br>The user visited the Mastodon page of one user more than any others on the<br>platform. What is the full legal name of the user Michael visited?         | 25  |
|----|----------------------------------------------------------------------------------------------------|-----|
| 8  | We have a History of attracting some sizeable donors with our projects<br>Michael used PowerShell to clone a particular GitHub utility. What is the<br>account name of one of this repo's most prominent sponsors?                | 25  |
| 9  | Scratch that Itch.io<br>The user viewed a YouTube video by the creator BenBonk surrounding video<br>game developers. Within this video, how many developers were involved with<br>the project?                                    | 25  |
| 10 | The breakfast bell is ringing<br>The user has been doing some research lately on fast food items. What is,<br>according to some experts, the unhealthiest food item of the bunch?                                                 | 50  |
| 11 | Oh DeerI think we're lost<br>Michael lives just a mile south of a beautiful body of water. What is the name<br>of this body of water?                                                                                             | 50  |
| 12 | Gotta Git going fast with some Accelerated emulation!<br>In order to emulate an Android device, the user required some specialized<br>management tools. What Android port is used by default with these services?                 | 50  |
| 13 | PCA Program Clang Assistant?<br>The user has installed Android Studio with a specialized plugin dedicating to<br>diagnosing and fixing some programming errors. When this plugin runs, what<br>exit code is used upon completion? | 100 |

## PREPARING THE CASE IN FORENSIC EXPLORER

The following initial Forensic Explorer processing steps are recommended. These steps should take no longer than 15 minutes to complete.

ADD EVIDENCE: PC-MUS-001.E01

In the Forensic Explorer Evidence module:

- 1. Select the New Case.
- 2. Enter investigator details (if required) and a case name.
- 3. Click Add Image.
- 4. Add the evidence file **PC-MUS-001.E01**.
- 5. In the Evidence Processor window, add Triage to processing options. [Optional].

#### Figure 1: New Case > Add Image > Evidence Processor

| Evidence      |                                                              |                                                                                                    |
|---------------|--------------------------------------------------------------|----------------------------------------------------------------------------------------------------|
| Add device    | Magnet CTF 2023 WIN11 (1)                                    |                                                                                                    |
| Add file      | Evidence Name: PC-MUS-001.E01                                |                                                                                                    |
| 🕞 Add folder  | (DEFAULT)                                                    | <ul> <li>Image: A start of the start of the start of</li></ul> |
|               | Tasks                                                        | Ena                                                                                                    |
| M Add group   | Process in Parallel                                          |                                                                                                    |
| 🐉 Add remote  | - A verify Device Hash<br>- A search for ISO Tracks (CD/DVD) |                                                                                                    |
|               | Search for MBRs                                              | ÷ 🗹                                                                                                    |
| 🔀 Remove      | - Search for FileSystems                                     |                                                                                                    |
| Ø Credentials | - Compound File Expansion                                    |                                                                                                    |
|               | Process in Parallel                                          |                                                                                                    |
|               |                                                              |                                                                                                    |
|               |                                                              |                                                                                                    |
|               | - Stract Metadata                                            |                                                                                                    |

#### TRIAGE

In Forensic Explorer, Triage is a fast process that extract and bookmark common artifacts and display this information in the **Reports** module as a **Triage Report.** If Triage was not run from the **Evidence Processor** it can be run at a later time from the **File System module > Triage button**.

Figure 2: Launch Triage from File System module

| Triage ~                |  |  |  |  |
|-------------------------|--|--|--|--|
| 📀 Triage and Bookmark 📐 |  |  |  |  |
| ि File System           |  |  |  |  |

The Triage Report can often contain answers to CTF questions.

| Forensic Explorer 🛛 🔒 🗟 👻 🎆 🗣                                                                          | • 🕜      |                                                                                                    | Forensic Explorer v5.6.8(4619d) (64bit) Case: Magnet CTF 2 |
|----------------------------------------------------------------------------------------------------|----------|----------------------------------------------------------------------------------------------------|------------------------------------------------------------|
| 合 Evidence                                                                                             | <b>/</b> | Artifacts 🔗 Keyword Search                                                                                                    | 🔎 Index Search 🛛 🕘 Email 🔠 Registry 🛽                      |
| Reports                                                                                                | μ,       | 📓 Report Editor                                                                                                    |                                                            |
| 📑 New 🗸 嫀 Print 🛛 📙 Export                                                                             | 🕖 Edit   | Top Rept                                                                                                    |                                                            |
| Section Name                                                                                           | Enabled  | Terrer Reserves                                                                                                    | DRAFT                                                      |
| Magnet CTF 2023 WIN11                                                                                  |          | The second                                                                                                    |                                                            |
|                                                                                                    |          |                                                                                                    |                                                            |
| Title Page<br>Section Heading - Data Examined<br>Data Examined<br>Triage - Bookmark Folder<br>Registry |          |                                                                                                    | Triage Report                                              |
| 변 · 플 File System                                                                                      |          | An and a second second se | Case: Magnet CTF 2023                                      |

#### Figure 3: Triage Module > Triage Report

#### ARTIFACTS > PROCESS ALL

The Forensic Explorer **Artifacts module** extracts common forensic artifacts from files, including SQLite, Plist, and XML. To populate artifacts:

1. Click the Artifacts module > Process All button.

Figure 4: Artifacts > Process All

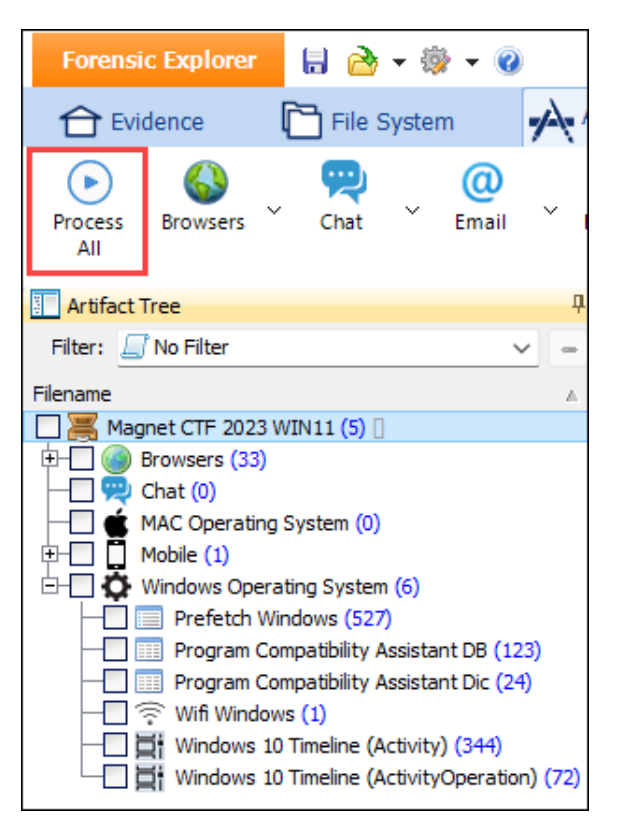

### ARTIFACTS > EVENT LOGS

It is evident that Question 6 will require analysis of Windows Event Logs (.evtx). To populate Event Logs in the Artifacts module:

1. Click the Artifacts module > Event Logs – Process All .evtx button.

Figure 5: Windows Event Logs

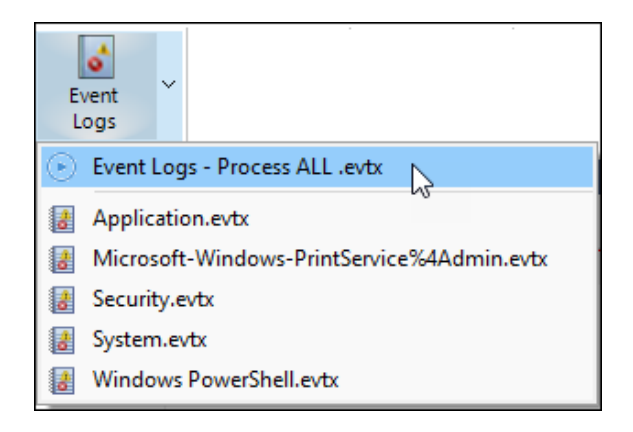

#### REGISTRY

In the File System module:

- 1. Apply the Folder Filter: **Registry (All) SAM, SECURITY, SOFTWARE, SYSTEM, NTUSER.DAT, USERCLASS.DAT.**
- 2. In the File List, click Ctrl A to highlight all of the filtered registry files.
- 3. Right-click and **Send to module > Registry**.

Figure 6: Send registry files to the Registry module

| Forensic Explorer 🚦 🚵 👻 🎯                                    |                                                                                                    |                        |                                 |                 |                                               |
|--------------------------------------------------------------|----------------------------------------------------------------------------------------------------|------------------------|---------------------------------|-----------------|-----------------------------------------------|
| 🔂 Evidence                                                   | Artifacts                                                                                                    | 🔑 Key                  | word Search 🛛 🖌                 | O Index Search  | ( Email                                       |
| Recover File Name File Shadow S<br>Folders Search Carve Copy | ignature Exp<br>Analysis F                                                                                                    | pand Expa<br>iles Vide | nd Extract Ar<br>o Metadata Pro | alysis<br>grams | e <sup>~</sup> Quick <sup>~</sup><br>Registry |
| Folders Categories                                           | III File List                                                                                                    | 🔋 Gallery Vi           | iew 😨 Video View 🔒              | Disk View       | gory Graph                                    |
| Filter: 🔄 Registry (All) - SAM, SECURITY, S 🗸 😑              | 1 in the second second se | A₂▼ Filenam            | ie                              | €Z▼ Ext         | File Signatur                                 |
| Filename 🔺                                                   |                                                                                                    | Filename               |                                 | Extension       | File Signature                                |
| Magnet CTF 2023 WIN11 (0)                                    | 1                                                                                                    | NTUSER.                | DAT                             | DAT             | Registry                                      |
| Ė-▶ 🗍 💀 PC-MUS-001.E01 (0) [UTC (+00:00)]                    | 2                                                                                                    | NTUSER.                | DAT                             | DAT             | Registry                                      |
| 🗄 🕞 🔲 📾 Basic data partition (EFI 3) (0) 🛛                   | 3                                                                                                    | usrClass.              | dat                             | dat             | Registry                                      |
| 🖆 - 💽 📄 Root (0)                                             | 4                                                                                                    | SAM .                  |                                 |                 | Registry                                      |
| 🔄 🕞 🔲 🚞 Users (0)                                            | 5                                                                                                    | SECURIT                | 🔜 Add Bookmark                  |                 | Registry                                      |
|                                                              | 6                                                                                                    | SOFTWA                 | Classify                        |                 | Registry                                      |
| 🖵 🕒 🔂 Default (1)                                            | 7                                                                                                    | SYSTEM                 | classify                        |                 | Registry                                      |
| 🔄 🕞 🔄 🔚 Windows (0)                                          | 8                                                                                                    | NTUSER.                | Flags                           | DAT             | Registry                                      |
| 🕂 🕑 🔄 📴 ServiceProfiles (0)                                  | 9                                                                                                    | NTUSER.                | 🖸 Open                          | DAT             | Registry                                      |
| 🖃 📄 📄 System32 (0)                                           |                                                                                                    |                        | Open with                       |                 |                                               |
| 🖵 💽 📄 config (4)                                             |                                                                                                    |                        | open with                       |                 |                                               |
|                                                              |                                                                                                    |                        | Export                          | •               |                                               |
|                                                              |                                                                                                    |                        | Send to module                  | > Em            | ail                                           |
|                                                              |                                                                                                    |                        | Determine file sign             | ature           | gistry 💦                                      |

Figure 7: Registry module > Populated Registry Tree

| Registry Tree                             | Ļ |
|-------------------------------------------|---|
| Filter: 💭 No Filter 🗸 🗸                   | - |
| Key Name                                  |   |
| Magnet CTF 2023 WIN11 (1)                 |   |
| └──── 🗐 PC-MUS-001.E01 (9) [UTC (+00:00)] |   |
| 🔄 🗁 🧰 NTUSER.DAT (Default) (13)           |   |
| 🗄 🗁 🔜 📷 NTUSER.DAT (borch) (15)           |   |
| 🕀 🕞 🔜 📷 NTUSER.DAT (13)                   |   |
| 🕀 🕞 🔜 📷 NTUSER.DAT (13)                   |   |
| ∲- 🗩 📰 🖬 SAM (4)                          |   |
|                                           |   |
| 🔄 🖂 📑 SOFTWARE (32)                       |   |
| ∲                                         |   |
| 🗄 – 🗁 🔲 📑 usrClass.dat (borch) (514)      |   |
| —                                         |   |

## LIVE BOOT

Forensic Explorer Live Boot enables an investigator to virtualize a forensic evidence file and operate the target computer in a virtual environment. Live Boot uses a combination of Forensic Explorer, Mount Image Pro (provided with a Forensic Explorer license) and virtualization software (VirtualBox, or VMWare). Live Boot can provide insights into user activity that may not readily identifiable using standard forensic software methods.

Note that the target system uses a **UEFI** boot process. See the Forensic Explorer manual for setup instructions and information to bypass the Win11 user password using **PCUnlocker**.

Figure 8: PC-MUS-001.E01 login screen

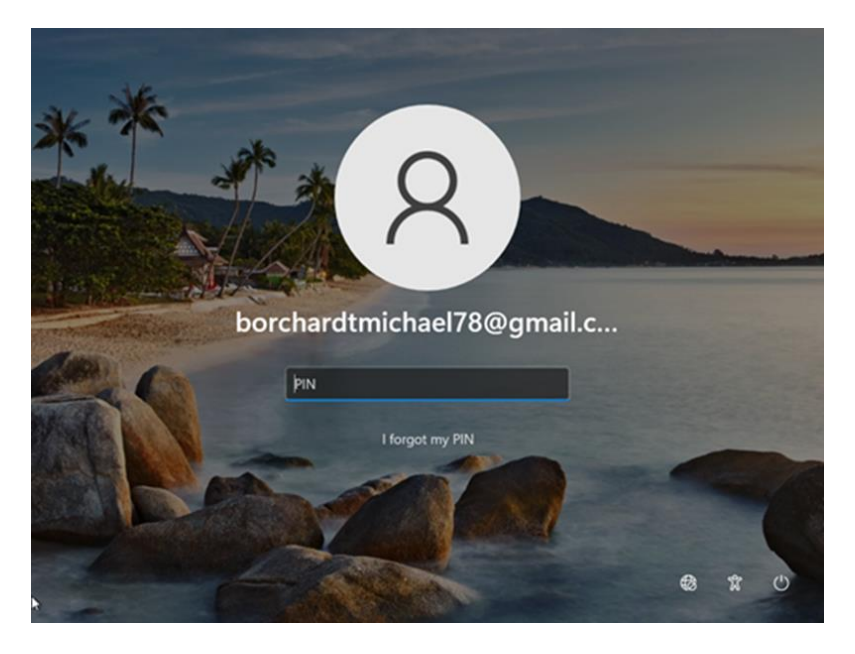

Figure 9: PC-MUS-001.E01 virtualized desktop

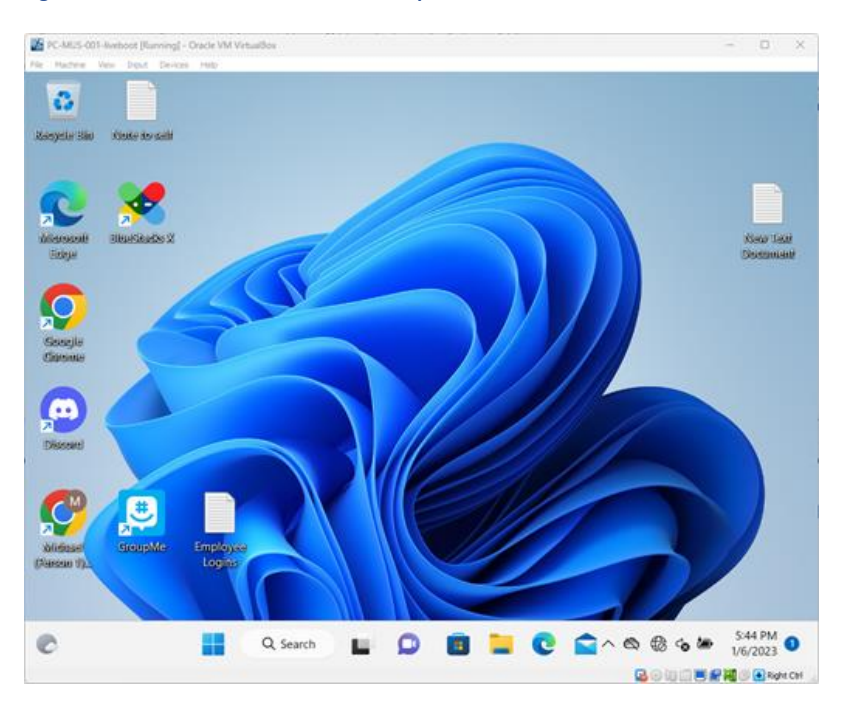

## QUESTION 1 - GMAIL? OUTLOOK? YEAH, RIGHT.. (5 POINTS)

What non-standard email service has the user used previously?

## Q1. ANSWER

Proton.

## Q1. FORENSIC EXPLORER METHODOLOGY

This question suggests that a lesser know email program is in use. Artifacts web history is a useful place to start to check for web-based activity.

Chrome Logins identifies that the user has visited the login screen for Proton mail, https://account.proton.me/login.

#### Figure 10: Artifacts > Browsers > Chrome Logins

| Forensic Explorer 🚦 🚵 👻 🎯 🖉     |                                                                                                    |                                                                                                    | Forensic Explore                                                                                               | r ∨5.6.8(4619d) (64bit) Case: Ma                                                                                      |
|---------------------------------|----------------------------------------------------------------------------------------------------|----------------------------------------------------------------------------------------------------|----------------------------------------------------------------------------------------------------|----------------------------------------------------------------------------------------------------|
| 合 Evidence 📄 File System 🗚      | tifacts 🖉 Keyword Search                                                                                                    | 🔎 Index Search 🛛 🔞 B                                                                                                    | Email 🏦 Registry                                                                                               | 📰 Bookmarks 📄 Reports                                                                                                 |
| Process Browsers Chat Email Fir | spps + Health + MAC + OS                                                                                                    | Mobile V Social V V<br>Media                                                                                                    | Vindows V Artifact V<br>OS Carve                                                                               | Trone V Event V Es<br>Logs To                                                                                         |
| Artifact Tree 🕴                 | 🛲 File List                                                                                                    |                                                                                                    |                                                                                                    |                                                                                                    |
| Filter: 💭 No Filter 🗸 🚽         | 🔯 🖻 😻 📵 Date Created                                                                                                    | 🐼 🕶 Origin URL                                                                                                    | Action URL                                                                                                    | User 🐼 Username Value                                                                                                 |
| Filename 🔺                      | Date Created                                                                                                    | Origin URL                                                                                                    | Action URL Usern                                                                                               | am Username Value                                                                                                    |
| ▲ Magnet CTF 2023 WIN11 (5) [   | 1       23-Nov-2022 1:03         2       12-Dec-2022 1:13         3       28-Dec-2022 5:00         4       23-Nov-2022 1:30 | https://account.proton.me/login<br>https://account.proton.me/login<br>https://mstub.party/auth/sign_up<br>https://workspace.googie.com/busi | https://account.proton.me/ userr<br>https://account.proton.me/ userr<br>https://mstdn.party/auth user/<br>c819 | name MichaelKBorchardt@proton.me<br>michaelKBorchardt@proton.me<br>[email] borchardtmichael78@gmail.com<br>mborchardt |

## QUESTION 2 - TWO DIFFERENT VERSIONS, TWICE THE EMULATION POWER! MAKES SENSE TO ME!

The user installed and ran a mobile device emulation program on their system. Which 2 versions of this software did the user install? (Format: SoftwareName V1/V2)?

#### Q2. ANSWER

BlueStacks 5 - 5.10.10.1014

BlueStacks X - 0.19.21.1002

#### Q. FORENSIC EXPLORER METHODOLOGY

Information about installed applications is contained in the Forensic Explorer Triage report. This identifies from registry information the mobile device emulation program called **BlueStacks 5**.

#### Figure 11: Reports > Triage Report

| DRAFT                                        |                                                                                                    | Registry Triage - Case: New Case :                                                                                                    |
|----------------------------------------------|----------------------------------------------------------------------------------------------------|----------------------------------------------------------------------------------------------------|
| ninstall I                                   | Programs                                                                                                    |                                                                                                    |
| OFTWARE                                      | Microsoft/Window:                                                                                                    | s\CurrentVersion\Uninstall\.*\DisplayName                                                                                                    |
|                                              |                                                                                                    |                                                                                                    |
| PC-MU                                        | S-001.E01\Basic d                                                                                                    | ata partition (EFI 3)\Root\Windows\System32\config\SOFTWARE                                                                                                    |
| PC-MU:                                       | <b>S-001.E01\Basic d</b><br>Zip 22.01 (x64)                                                                                                   | ata partition (EFI 3)\Root\Windows\System32\config\SOFTWARE                                                                                                    |
| PC-MU:                                       | S-001.E01\Basic d<br>Zip 22.01 (x64)<br>ndroid Studio                                                                                         | ata partition (EFI 3)\Root\Windows\System32\config\SOFTWARE                                                                                                    |
| PC-MU<br>7-2<br>An<br>Blu                    | S-001.E01\Basic d<br>Zip 22.01 (x64)<br>ndroid Studio<br>ueStacks 5                                                                           | ata partition (EFI 3)\Root\Windows\System32\config\SOFTWARE                                                                                                    |
| PC-MU<br>7-2<br>An<br>Blu<br>Gi              | S-001.E01\Basic d<br>Zip 22.01 (x64)<br>ndroid Studio<br>ueStacks 5<br>it                                                                     | ata partition (EFI 3)\Root\Windows\System32\config\SOFTWARE                                                                                                    |
| PC-MU<br>7-2<br>An<br>Blu<br>Gi              | S-001.E01\Basic d<br>Zip 22.01 (x64)<br>ndroid Studio<br>ueStacks 5<br>it<br>tel® Hardware Acce                                               | ata partition (EFI 3)\Root\Windows\System32\config\SOFTWARE                                                                                                    |
| PC-MU<br>7-2<br>An<br>Blu<br>Gi<br>Int       | S-001.E01\Basic d<br>Zip 22.01 (x64)<br>ndroid Studio<br>ueStacks 5<br>it<br>tel® Hardware Acce<br>icrosoft Visual C++                        | ata partition (EFI 3)\Root\Windows\System32\config\SOFTWARE                                                                                                    |
| PC-MU<br>7-2<br>An<br>Blu<br>Gi<br>Int<br>Mi | S-001.E01\Basic d<br>Zip 22.01 (x64)<br>ndroid Studio<br>ueStacks 5<br>it<br>tel® Hardware Acce<br>icrosoft Visual C++<br>icrosoft Visual C++ | ata partition (EFI 3)\Root\Windows\System32\config\SOFTWARE elerated Execution Manager 2022 X64 Additional Runtime - 14.31.31103 2022 X64 Minimum Runtime - 14.31.31103 |

Switching to the Forensic Explorer Registry module, there are two places when information about installed applications can be extracted.

- 1. NT User Hive > Uninstall Programs
- 2. Software Hive > Uninstall Programs (metadata)

#### Figure 12: Registry > NTUser Hive > Uninstall Programs

| NT User<br>Hive | SYSTEM<br>Hive | SOFTWARE Hive | SAM Hive |
|-----------------|----------------|---------------|----------|
| Explorer        | Recent Docs    | MRU           |          |
| 🔙 Explorer      | Typed Paths    |               | × •      |
| 🔙 Internet      | Explorer Type  | ed URLs       |          |
| 🗔 Last Visi     |                |               |          |
| 🗔 Open/Sa       | :00)]          |               |          |
| 🗎 Printer 🛛     |                |               |          |
| 🗾 Ms Offic      |                |               |          |
| Uninstal        | l Programs     |               |          |
| 📕 Window        | s Auto Run     |               |          |

#### Figure 13: Output from Registry > NT User Hive > Uninstall Programs

| Registry Key Proce                        | ssor —                                                                                                    |          | ×  |
|-------------------------------------------|----------------------------------------------------------------------------------------------------|----------|----|
| Search for:<br>Description:<br>Reference: | NTUSER.DAT\Software\Microsoft\Windows\CurrentVersion\Uninstall\<br>Installed Programs - contains information related to the applications installed<br>https://forensafe.com/blogs/installedprograms.html | l on the | si |
| Key Found: P                              | C-MUS-001.E01\NTUSER.DAT\Software\Microsoft\Windows\CurrentVersion\Uninstall\BlueS                                                                                                    | Stacks X | x  |
| Value                                     | Data                                                                                                    |          |    |
| ~~~~~                                     |                                                                                                    |          |    |
| DisplayName                               | BlueStacks X                                                                                                    |          |    |
| DisplayVersion                            | 0.19.21.1002                                                                                                    |          |    |
| Publisher                                 | BlueStack Systems, Inc.                                                                                                    |          |    |
|                                           |                                                                                                    |          |    |
|                                           |                                                                                                    |          |    |
|                                           | Copy to Clipboard Bookmark and Close                                                                                                    | Close    |    |

## Figure 14: Output from Registry > SOFTWARE Hive > Uninstall Programs (metadata)

| Registry Key Processor                              | - 🗆 ×                                                                   |
|-----------------------------------------------------|-------------------------------------------------------------------------|
| Key Found: PC-MUS-001                               | COl\SOFTWARE\Microsoft\Windows\CurrentVersion\Uninstall\BlueStacks_nxt\ |
| Value<br>DisplayName<br>DisplayVersion<br>Publisher | Data<br>BlueStacks 5<br>5.10.10.1014<br>BlueStack Systems, Inc.         |
|                                                     | Conv. to Clinboard Bookmark and Close Close                             |

Once registry key names have been identified, it is possible to branch plate the entire Registry module and then use filtering techniques to read individual keys and their contents.

#### Figure 15: Registry > DisplayName > BlueStacks 5

| =                     | Registry List |                     |          |                      |                                                                                                    |  |  |
|-----------------------|---------------|---------------------|----------|----------------------|----------------------------------------------------------------------------------------------------|--|--|
| 8                     | 0 🛞           | Key Name            | Key Ty   |                      |                                                                                                    |  |  |
|                       |               | Key Name            | Кеу Туре | Key Data             | Key Path                                                                                                    |  |  |
|                       | 1             | ab DisplayIcon      | REG_SZ   | C:\Program Files\Blu | SOFTWARE\Microsoft\Windows\CurrentVersion\Uninstall\BlueStacks_nxt\                                                                                                    |  |  |
|                       | 2             | DisplayName         | REG_SZ   | BlueStacks 5         | SOFTWARE\Microsoft\Windows\CurrentVersion\Uninstall\BlueStacks_nxt\                                                                                                    |  |  |
|                       | 3             | DisplayVersion      | REG_SZ   | 5.10.10.1014         | SOFTWARE\Microsoft\Windows\CurrentVersion\Uninstall\BlueStacks_nxt\                                                                                                    |  |  |
| <ul> <li>✓</li> </ul> | 4             | 🔢 EstimatedSize     | REG_DW   | 0x001FFC00 (20961    | SOFTWARE\Microsoft\Windows\CurrentVersion\Uninstall\BlueStacks_nxt\                                                                                                    |  |  |
|                       | 5             | ab) InstallDate     | REG_SZ   | 20230104             | SOFTWARE\Microsoft\Windows\CurrentVersion\Uninstall\BlueStacks_nxt\                                                                                                    |  |  |
|                       | 6             | NoModify            | REG_DW   | 0x0000001(1)         | SOFTWARE\Microsoft\Windows\CurrentVersion\Uninstall\BlueStacks_nxt\                                                                                                    |  |  |
|                       | 7             | 🚻 NoRepair          | REG_DW   | 0x0000001(1)         | SOFTWARE\Microsoft\Windows\CurrentVersion\Uninstall\BlueStacks_nxt\                                                                                                    |  |  |
|                       | 8             | Publisher           | REG_SZ   | BlueStack Systems, I | SOFTWARE\Microsoft\Windows\CurrentVersion\Uninstall\BlueStacks_nxt\                                                                                                    |  |  |
|                       | 9             | ab) UninstallString | REG_SZ   | C:\Program Files\Blu | SOFTWARE\Microsoft\Windows\CurrentVersion\Uninstall\BlueStacks_nxt\                                                                                                    |  |  |
|                       | 10            | SecDesc             | REG_UNK  | (unknown)            | ${\tt SOFTWARE} \label{eq:software} SOFTWARE \label{eq:software} Windows \label{eq:software} Current \label{eq:software} Version \label{eq:software} Version eq:soft$ |  |  |

## QUESTION 3 - LITENING FAST WRITE SPEEDS! (5 POINTS)

The user's system is equipped with a 256GB NVMe SSD. What is the make and model of this drive?

## Q3. ANSWER

LITEON CA1-8D256-HP

## Q3. FORENSIC EXPLORER METHODOLOGY

Disk storage information is held in the Windows registry, SYSTEM hive. For fast access select:

1. SYSTEM HIVE > Disk Storage Devices (Friendly Name).

Figure 16: Registry Module > System Hive > Disk Storage Devices (FriendlyName)

| Forensic E      | xplorer        | 🔒 👌 - 🛞 -                                    | 0               |               |
|-----------------|----------------|----------------------------------------------|-----------------|---------------|
| 合 Eviden        | ice            | File System                                  | Arti            | ifacts 🖉      |
| NT User<br>Hive | SYSTEM<br>Hive | SOFTWARE Y                                   | SAM ~<br>Hive   |               |
| Registry Tre    | Com            | puter Name<br>ent Control Set                |                 | Registry List |
| Key Name        | 😹 Disk         | Storage Devices (Fri                         | endlyName)      | Ке            |
|                 | 🚠 Netw         | vorks - All (XP and V<br>Disable Last Access | ista)<br>Update | 63            |
|                 | 🔯 Last I       | Known Good Time                              |                 |               |

#### With the following output:

Figure 17: Registry Module > System Hive > Disk Storage Devices (FriendlyName) > Output

| 🔳 Registry Key Pro                           | ocessor                                            |                                                             |                               | -              |         | × |
|----------------------------------------------|----------------------------------------------------|-------------------------------------------------------------|-------------------------------|----------------|---------|---|
| Search for:<br>Description:<br>Reference:    | SYSTEM\ControlSet###\Enum<br>Hard drives.<br>None. | n/SCSI/                                                     |                               |                |         | • |
| Key Found:<br>Value<br>~~~~~<br>FriendlyName | PC-MUS-001.E01\SYSTEM\Control                      | LSet001\Enum\SCSI\Disk&V<br>Data<br><br>LITEON CA1-8D256-HP | en_NVMe&Prod_LITEON_CA1-8D256 | \5&ddb4812&0&0 | )00000\ |   |
| Registry Key Pr                              | ocessor finished.                                  |                                                             |                               |                |         | Ŧ |
|                                              | $\searrow$                                         |                                                             | Copy to Clipboard Book        | mark and Close | Close   |   |

An alternative method is to:

- 1. In the Registry module, branch plate the entire case so that all registry items are shown in the Registry List.
- 2. Use nvme (or other keywords) in the Key Name column filter.

Figure 18: Registry Module > Column Filter

| Forensic Explorer 🚦 🚵 🕶 🎯                                                                                                    |                                                                                               |                                                                                                    |                                                                                                    |                                                             |
|----------------------------------------------------------------------------------------------------|-----------------------------------------------------------------------------------------------|----------------------------------------------------------------------------------------------------|----------------------------------------------------------------------------------------------------|-------------------------------------------------------------|
| 合 Evidence 🛛 🎦 File System 🍵                                                                                                    | Artifacts                                                                                     | P Keyword Search                                                                                                    | 🔎 Index Search                                                                                                    | (C) Email                                                   |
| NT User SYSTEM SOFTWARE SAM<br>Hive Hive Hive Hive                                                                                                    | M ~<br>e                                                                                      |                                                                                                    |                                                                                                    |                                                             |
| Registry Tree                                                                                                    | 🕂 🛄 Registry L                                                                                | ist                                                                                                    |                                                                                                    |                                                             |
| Filter: 🗾 No Filter 🗸 🗸                                                                                                    | - 80                                                                                          | AZ▼ nvme                                                                                                    |                                                                                                    |                                                             |
| Key Name         A           Image: Constraint of the state of the state of t | ▲ Upc ▲ 13<br>□ 14<br>□ -Fi □ 15<br>2)<br>00-1 □ 17<br>□ 18<br>□ 19<br>0-8a □ 19<br>0-8a □ 21 | Key Name<br>Microsoft-Windows-Stor<br>NVMeDisablePerfThrotti<br>##?#SCSI#Disk&Ven_l<br>##?#SCSI#Disk&Ven_NVMe&<br>SCSI\Disk&Ven_NVMe&<br>NVME<br>Disk&Ven_NVMe&Prod_<br>nvmedisk<br>stornyme | rage- <mark>Nvme</mark> Disk/Operational<br>ling<br>NVMe&Prod_LITEON_CA1-8D2<br>NVMe&Prod_LITEON_CA1-8D2<br>Prod_LITEON_CA1-8D256\5&r<br>LITEON_CA1-8D256 | 256 # 5&ddb 48 12/<br>256 # 5&ddb 48 12/<br>ddb 48 12&0&000 |

Once the parent folder for the relevant registry key has been identified, it can be isolated with the Branch Plate and individual keys examined.

| Registry Tree 🏾 🖓                         | 🔠 Registry Li | ist                      |                                        |
|-------------------------------------------|---------------|--------------------------|----------------------------------------|
| Filter: 🔄 No Filter 🗸 📼                   | 🖗 🗆 🔯         | Key Name                 | )                                      |
| Key Name 🔺                                |               | Key Name                 | Key Data                               |
|                                           | H.            | ah CompatibleIDs         | CCI/Dick SCSI/DAW/Dick 1667            |
|                                           |               |                          | 0×00000000 (0)                         |
| E- C Enum (52)                            | 10            | ab ContainerID           | {0000000000000000000000000000000000000 |
|                                           | 11            | ab DeviceDesc            | @disk.inf.%disk_devdesc%:Disk_drive    |
| E-D 🖸 📴 ACPI_HAL (3)                      | 12            | ab Driver                | {4d36e967-e325-11ce-bfc1-08002be103    |
| ₽-D 🔲 📴 BTH (5)                           | 13            | ab FriendlyName          | LITEON CA1-8D256-HP                    |
| E-D 🔄 🛅 DISPLAY (2)                       | 14            | ab HardwareID            | SCSI\DiskNVMe                          |
|                                           | 15            | b LocationInformation    | Bus Number 0, Target Id 0, LUN 0       |
| 🕀 – 🕞 🔄 HTREE (2)                         | 16            | ab Mfg                   | @disk.inf,%genmanufacturer%;(Standar   |
| 🕀 🕞 🔄 INTELAUDIO (4)                      | 17            | ab) Service              | disk                                   |
| 🕂 🗗 🖸 📴 PCI (22)                          | 18            | SecDesc                  | (unknown)                              |
| 🕂 🕞 🔂 🔁 ROOT (21)                         | 19            | 🛅 Partmgr                | (unknown)                              |
| 🔁 🖻 📄 SCSI (2)                            | 20            | Storport                 | (unknown)                              |
| E-D III Call Disk&Ven_NVMe&Prod_LITEON_CA | 21            | SecDesc                  | (unknown)                              |
| Ē-▶ 📄 🔁 5&ddb4812&0&00000 (16)            | 22            | 👭 Attributes             | 0x00000000 (0)                         |
| 🕀 🕒 📄 Device Parameters (3)               | 23            | ab) DiskId               | {23d20ec5-61db-11ed-8c41-806e6f6e69    |
| 🗄 📄 📄 📴 Properties (6)                    | 24            | Real PartitionTableCache | 01 00 00 00 04 00 00 00 04 98 1E 07 CC |

#### Figure 19: Registry Module > Branch Plate of SCSI folder

## QUESTION 4 - REALLY ... ? PLAINTEXT ... ? (10 POINTS)

The user frequently accesses a Chrome Remote Desktop virtual machine. What password is used to log into this VM?

Q4. ANSWER

,a]JEU0yG^+]2O]

#### Q4. FORENSIC EXPLORER METHODOLOGY

Passwords are sometimes kept by users in non-secure formats like .txt files.

Most recently used documents is a fast way to establish recent activities of the user. **RecentDocs** information in the Report module > Triage Report lists one such file called **Employee Logins.txt**.

#### Figure 20: Reports > Triage Report > RecentDocs

| ecentDocs                           |                                            |
|-------------------------------------|--------------------------------------------|
| USER.DAT/Software\Microsoft\Windows | s\CurrentVersion\Explorer\RecentDocs\      |
| PC-MUS-001 E01\Basic data partitio  | on (EFI 3)\Root\Users\borch\NTUSER.DAT     |
|                                     |                                            |
| ?action_view=amzn://apps/andro      | pid?                                       |
| asin=9NJHK44TTKSX&launchso          | ource=microsoftstore&discoverysource=other |
| account-recovery-sms-pin.gif        |                                            |
| Accusatiom.txt                      |                                            |
| Customer Informatiom.txt            |                                            |
| Customer Information.txt            |                                            |
| D:                                  |                                            |
| Downloads                           |                                            |
| Employee Logins.txt                 |                                            |
| Gmail_2022.11.13.490644112.R        | elease_Apkpure.apk                         |
| Google Chat_2022.11.13.49339        | 5953.Release_Apkpure.apk                   |
| Google Drive_2.22.497.2.all.alld    | pi_Apkpure.xapk                            |
| GroupMe_5.80.12_Apkpure.apk         |                                            |
| idea.log                            |                                            |
| kglcheck/                           |                                            |
| log                                 |                                            |
| ms-gamingoverlay:///                |                                            |
| New Text Document.txt               |                                            |
| New Volume (D:)                     |                                            |
| Note to self.txt                    |                                            |
|                                     |                                            |

To locate this file in the Forensic Explorer File System module:

- 1. Branch Plate the entire case.
- 2. Use the Filename column filter tool to filter for employee logins.
- 3. Use the **Display View** tab to show the contents of the file.

| Forensic Explorer 🚦 🚵 👻 🎯                                       |                                                                                            |                |
|-----------------------------------------------------------------|--------------------------------------------------------------------------------------------|----------------|
| 合 Evidence 📄 File System                                        | Artifacts 🖉 Keyword Search 🔎 Inde                                                          | ex Search      |
| Recover File Name File Shadow Si<br>Folders Search Carve Copy A | ignature Expand Expand Expand X Extract Analysis<br>Analysis Files Video Metadata Programs | ✓ Triage       |
| Folders Categories                                              | File List 😨 Gallery View 😨 Video View 🔚 Disk Vie                                           | ew 🅙 Cate      |
| Filter: 🔄 No Filter 🗸 🖃                                         | 🖗 🖻 🎆 🐼 employee logins 🐼 Ext                                                              | AZ▼ File Sig   |
| Filename 🔺                                                      | Filename Extension                                                                         | File Signature |
| Contacts (1)                                                    | 1 Employee Logins.txt txt                                                                  | Text           |
| - D Cookies (0)                                                 | 2 Employee Logins.Ink Ink                                                                  | LNK            |
|                                                                 | 3 Employee Logins.Ink Ink                                                                  | LNK            |
| + Documents (8)                                                 |                                                                                            |                |
| H-D Downloads (37)                                              |                                                                                            |                |
| +- D = Favorites (4)                                            | PC-MUS-001-E01\Basic data partition (EEL3)\Boot\User                                       | s\borch\Desl   |
|                                                                 |                                                                                            |                |
| Links (5)                                                       | 3 of 919239 Visible [LS 2 KB PS 5 KB]                                                      | 1 Highlight    |
|                                                                 | sgarza@kurvalis.com                                                                        |                |
| Wy Documents (0)                                                | R6L <qwp7qv369hs%< td=""><td>r</td></qwp7qv369hs%<>                                        | r              |
| NetHood (0)                                                     |                                                                                            | T              |
|                                                                 | klewießkurzelie een                                                                        |                |
| +- Pictures (5)                                                 | kibulsekurvalis.com                                                                        |                |
| PrintHood (0)                                                   | heP>J%g>BJd76eN*                                                                           |                |
| - Recent (0)                                                    |                                                                                            |                |
| - Saved Games (1)                                               | google vm:                                                                                 |                |
| - D Searches (4)                                                | sgarza                                                                                     |                |
| - 🕒 📄 SendTo (0)                                                | ,a]JEU0yG^+]20]                                                                            |                |
| — 🕞 📄 🔚 Start Menu (0)                                          |                                                                                            |                |

Figure 21: File System module > Filename column filter > employee logins

The presence of **Employee Logins.txt** was also identified on the desktop of the computer during the Live Boot process described in Preparing the Case in Forensic Explorer.

| Figure 22: Live | <b>Boot Virtualization</b> | n > Desktop | > Emp | loyee | Logins |
|-----------------|----------------------------|-------------|-------|-------|--------|
|-----------------|----------------------------|-------------|-------|-------|--------|

|                    | Employee Logins - Notepad                                        |
|--------------------|------------------------------------------------------------------|
|                    | File Edit View                                                   |
|                    | sgarza@kurvalis.com<br>R6L <qwp7qy369hs%< th=""></qwp7qy369hs%<> |
|                    | klouis@kurvalis.com<br>heP>j%g>BJd76eN*                          |
| Employee<br>Logins | google vm:<br>sgarza<br>,a]JEUØyG^+]20]                          |

# QUESTION 5 - WHY WAS 6 AFRAID OF 7? BECAUSE 7 CAN UNARCHIVE VIRTUAL DRIVES! (10 POINTS)

Within the past 2 years, a popular unarchiving program gained the ability to unarchive VHDX virtual disk images. What version of the program was this upgrade implemented?

#### Q5. ANSWER

7-Zip - 21.07

#### Q5. FORENSIC EXPLORER METHODOLOGY

This question can be answered without use of the forensic image. A Perplexity AI query identified 7-Zip as the likely answer, which was confirm using the 7-Zip version history on their website.

Figure 23: Perplexity AI

## ∃ Answer

You can unarchive VHDX files using various programs such as PowerShell, VHD Recovery Wizard, PowerISO, and 7-Zip. Here are the steps for each:

Figure 24: Perplexity AI

#### ∃ Answer

The ability to unarchive VHDX files was added in 7-Zip version 21.07 1. This version introduced support for extracting VHDX disk images, allowing users to extract the contents of these Microsoft Hyper-V Virtual Hard Disk v2 format files using 7-Zip. Therefore, 7-Zip version 21.07 or later is capable of unarchiving VHDX files.

Figure 25: https://7-zip.org

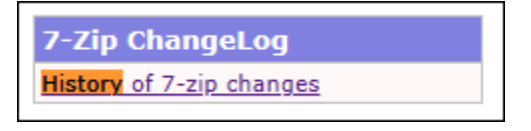

Figure 26: https://7-zip.org/history.txt

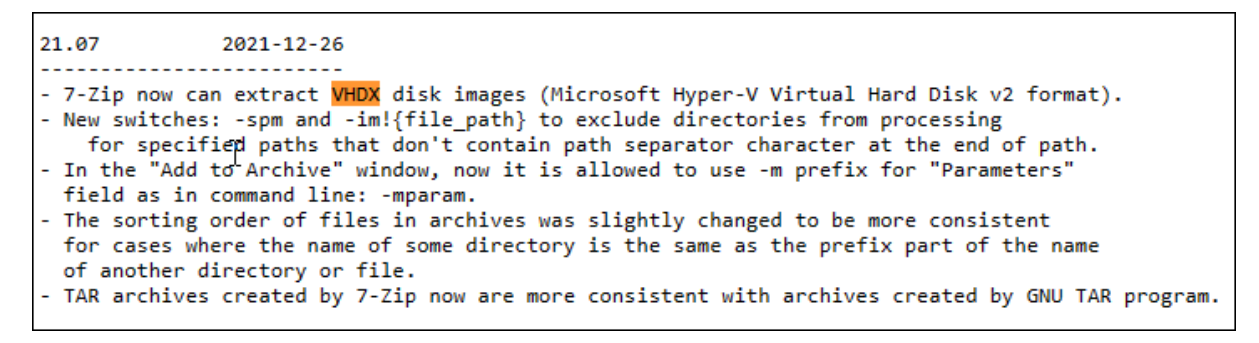

## QUESTION 6 - WE'RE NOT IN KANSAS ANYMORE... (25 POINTS)

The user has established an RDP connection to one destination more than any other. What is the Geolocation of this destination? (Format: City, ST)?

Q6. ANSWER

34.162.97.100 - Columbus, Ohio.

#### Q6. FORENSIC EXPLORER METHODOLOGY

Windows Remote Desktop (RDP) information is located in the Windows Registry.

1. Select Registry > NT User Hive > Windows Remote Desktop (RDP).

| Forensic E         | cplorer        | 🔒 👌 = 🎲          | - 🕜         |
|--------------------|----------------|------------------|-------------|
| 合 Eviden           | ce 🕻           | File System      | -/-         |
| NT User<br>Hive    | SYSTEM<br>Hive | SOFTWARE<br>Hive | SAM<br>Hive |
| Explorer F         | Recent Docs    | MRU              |             |
| 🔤 Explorer 1       | yped Paths     |                  | ~ .         |
| 🔙 Internet E       |                |                  |             |
| 🗔 Last Visite      | d (ComDlg      | 32)              |             |
| 🗔 Open/Sav         | e (ComDlg3     | (2)              | :00)]       |
| 🔒 Printer De       | fault          |                  |             |
| Ms Office          |                |                  |             |
| Subsection Windows |                |                  |             |
| 🛃 Windows          | Remote Des     | ktop (RDP)       |             |
| Windows            | Run MRU        |                  |             |

Figure 27: Registry > NT User Hive > Windows Remote Desktop (RDP)

The following relevant I.P. addresses are identified.

| Figure 28: Registry > I | NT User Hive > | Windows Remote | Desktop (RDP) | output |
|-------------------------|----------------|----------------|---------------|--------|
|-------------------------|----------------|----------------|---------------|--------|

| 💽 Registry Key P                          | rocessor – 🗆 🗙                                                                                                    |
|-------------------------------------------|----------------------------------------------------------------------------------------------------|
| Search for:<br>Description:<br>Reference: | NTUSER.DAT\Software\Microsoft\Terminal Server Client\Default\<br>Remote Desktop (RDP)<br>https://forensafe.com/blogs/rdc.html |
| Key Found:                                | PC-MUS-001.E01\NTUSER.DAT\Software\Microsoft\Terminal Server Client\Default\                                                  |
| Value                                     | Data                                                                                                    |
| ~~~~~                                     | ~~~~                                                                                                    |
| MRU0<br>MRU1                              | 34.162.141.21<br>34.162.97.100                                                                                                |
| Registry Key P                            | Processor finished.                                                                                                    |
|                                           | Copy to Clipboard Bookmark and Close Close                                                                                    |

More detailed RDP information can be located in Windows Event Logs. The Windows event with ID 1024 is related to RDP (Remote Desktop Protocol) connections. It is generated when a user initiates an RDP connection using the RDP client MSTSC.exe in Windows by pressing 'connect'.

To filter RDP Event logs:

- 1. Switch to the Artifacts module.
- 2. In the Artifact Tree, select the drop-down filter Microsoft-Windows-TerminalServices-RDPClient%4Operational.evtx.
- 3. Or use **1024** in the **EventID** column filter.

The output shows the most frequent connection is to I.P. address 34.162.97.100.

| r                                   |                                |                                             |                         |                                                              |
|-------------------------------------|--------------------------------|---------------------------------------------|-------------------------|--------------------------------------------------------------|
| Forensic Explorer 🛛 🔒 🚵 👻 🎆         | + @                            |                                             |                         | Forensic Explorer v5.6.8(4617d) (64bit) Case:                |
| 合 Evidence 🛛 🛅 File System          | n 🔥 Artifacts 🖉 Keyv           | vord Search 🛛 🔎 Index Search                | @ Email                 | Registry 📰 Bookmarks 🗋 Reports                               |
| Process Browsers Chat               | Email * Sinance Apps Apps Apps | MAC V Mobile V Social<br>OS Mobile V Mobile | Tracking Windows V      | Artifact Drone Event Logs                                    |
| 🔚 Artifact Tree 🛛 🕂                 | 🔠 File List                    |                                             |                         |                                                              |
| Filter: 🖉 Microsoft-Windows-Ter 🗸 🕳 | 😼 🖻 👹 🔳 Time Created           | Provider                                    | 🧐 Event Reci 🐼 1024     | ✓ L ✓ Event Data                                             |
| Filename A                          | Time Created                   | Provider                                    | Event Record ID EventID | Level Event Data                                             |
| New Case 3 (0)                      | 1 23-Nov-2022 2:44             | {28AA95BB-D444-4719-A36F-40462              | 1 1024                  | Info "Name: Server Name", "Value: 34. 162.97. 100", "Custor  |
| 🗄 🔄 📑 Windows Event Logs (0)        | 2 23-Nov-2022 2:45             | {28AA95BB-D444-4719-A36F-40462              | 7 1024                  | Info "Name: Server Name", "Value: 34.162.97.100", "Custor    |
| All .evtx (18)                      | 3 23-Nov-2022 2:50             | {28AA95BB-D444-4719-A36F-40462              | 13 1024                 | Info "Name: Server Name", "Value: 34. 162.97. 100", "Custor  |
|                                     | 4 23-Nov-2022 2:54             | {28AA958B-D444-4719-A36F-40462              | 28 1024                 | Info "Name: Server Name", "Value: 34. 162.97. 100", "Custor  |
|                                     | 5 23-Nov-2022 4:22             | {28AA958B-D444-4719-A36F-40462              | 43 1024                 | Info "Name: Server Name", "Value: 34.162.97.100", "Custor    |
|                                     | 6 29-Nov-2022 3:38             | {28AA95BB-D444-4719-A36F-40462              | 59 1024                 | Info "Name: Server Name", "Value: 34.162.97.100", "Custor    |
|                                     | 7 29-Nov-2022 5:41             | {28AA95BB-D444-4719-A36F-40462              | 79 1024                 | Info "Name: Server Name", "Value: 34, 162, 97, 100", "Custor |
|                                     | 8 01-Dec-2022 3:26             | {28AA958B-D444-4719-A36F-40462              | 94 1024                 | Info "Name: Server Name", "Value: 34, 162, 97, 100", "Custor |
|                                     | 9 01-Dec-2022 3:41             | {28AA958B-D444-4719-A36F-40462              | 110 1024                | Info "Name: Server Name", "Value: 34, 162, 97, 100", "Custor |
|                                     | 10 01-Dec-2022 3:52            | {28AA958B-D444-4719-A36F-40462              | 126 1024                | Info "Name: Server Name", "Value: 34, 162, 97, 100", "Custor |
|                                     | 11 28-Dec-2022 4:37            | {28AA958B-D444-4719-A36F-40462              | 132 1024                | Info "Name: Server Name", "Value: 34.162.97.100", "Custor    |
|                                     | 12 28-Dec-2022 4:38            | {28AA95BB-D444-4719-A36F-40462              | 138 1024                | Info "Name: Server Name", "Value: 34, 162, 97, 100", "Custor |
|                                     | 13 28-Dec-2022 4:41            | {28AA95BB-D444-4719-A36F-40462              | 144 1024                | Info "Name: Server Name", "Value: 34, 162, 97, 100", "Custor |
|                                     | 14 05-Jan-2023 3:04:           | {28AA95BB-D444-4719-A36F-40462              | 159 1024                | Info "Name: Server Name", "Value: 34, 162, 141, 21", "Custor |
|                                     | 15 05-Jan-2023 3:06:           | {28AA95BB-D444-4719-A36F-40462              | 170 1024                | Info "Name: Server Name", "Value: 34, 162, 97, 100", "Custor |
|                                     | 16 05-Jan-2023 3:08:           | {28AA958B-D444-4719-A36F-40462              | 181 1024                | Info "Name: Server Name", "Value: 34, 162, 141, 21", "Custor |
|                                     | 17 05-Jan-2023 3:09:           | {28AA958B-D444-4719-A36F-40462              | 192 1024                | Info "Name: Server Name", "Value: 34, 162, 141, 21", "Custor |
|                                     | 18 05-Jan-2023 3:09:           | {28AA95BB-D444-4719-A36F-40462              | 203 1024                | Info "Name: Server Name", "Value: 34.162.141.21", "Custor    |

Figure 29: Artifacts > Windows Event Logs > Folders and/or Column Filter > RDP Event ID 1024

Online I.P. address tracing tools can be used to determine the geographic location of the I.P. address.

Figure 30: Online IP Address tracking

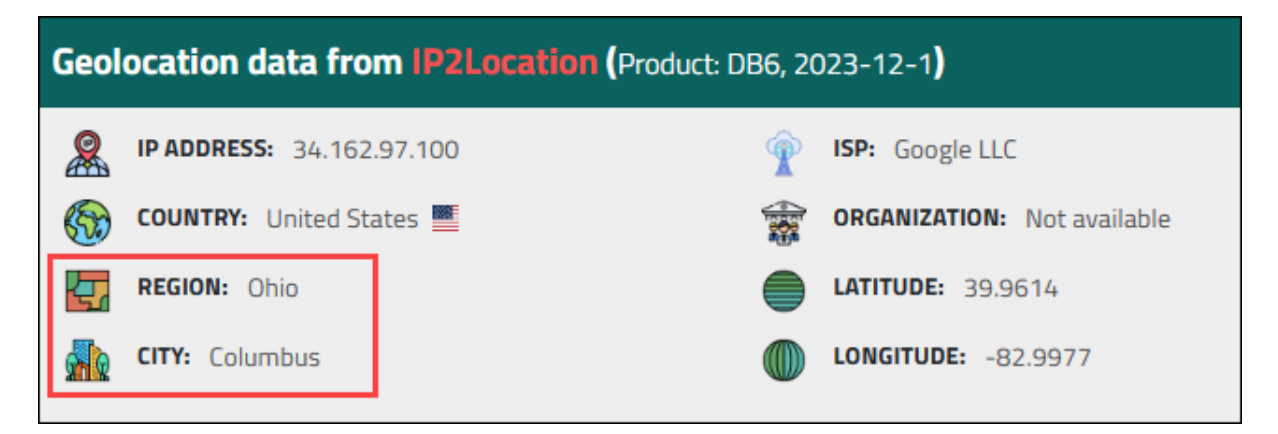

# QUESTION 7 - MAKE SURE TO KEEP SOME TABS ON THAT SYSADMIN FROM SOUTHERN CALIFORNIA (25 POINTS)

The user visited the Mastodon page of one user more than any others on the platform. What is the full legal name of the user Michael visited?

#### Q7. ANSWER

Armin Briegel

#### Q7. FORENSIC EXPLORER METHODOLOGY

This answer is found in the Artifacts module browsing history.

- 1. In the Artifacts module, select Chrome History.
- 2. In the **URL** column filter, search for **mastodon**.

#### Figure 31: Artifacts > Browsers > Chrome History

| Forensic Explorer 🚦 🚵 👻 🍘      |                                                                                                    | Forensic Explorer                                                                                                    |
|--------------------------------|----------------------------------------------------------------------------------------------------|----------------------------------------------------------------------------------------------------|
| 合 Evidence 🗋 File System 🗚 A   | tifacts 🖉 Keyword Search 🔎                                                                                                    | Index Search 🔘 Email 🎬 Registry 🗄                                                                                                    |
| Process Browsers Chat Email Fi | sance Health MAC MAC Mobile                                                                                                    | <ul> <li>Social Media</li> <li>Media</li> <li>Media</li></ul> |
| 📰 Artifact Tree म              | III File List                                                                                                    |                                                                                                    |
| Filter: 💭 No Filter 🗸 📼        | 🔯 🖻 🔯 💿 Last Visit Time 🛛 🐼 🕶 ma                                                                                                    | istodon                                                                                                    |
| Filename         ▲             | Last Visit Time         URL           1         B-Dec-2022 5:30         https://           2         B-Dec-2022 5:30         https://           3         B-Dec-2022 5:27         https://           4         B-Dec-2022 5:30         https://           5         B-Dec-2022 5:30         https://           6         B-Dec-2022 5:31         https://           7         B-Dec-2022 5:31         https://           8         30-Dec-2022 7:38         https:// | /www.google.com/search?q=mastodon&riz=1C1RXQR_enUS1032US<br>/www.google.com/search?q=what+is+mastodon%SC&riz=1C1RXQR<br>/biog.hootsuite.com/what-is-mastodon/<br>/www.google.com/search?q=mastodon&riz=1C1RXQR_enUS1032US<br>/mastodon.social/<br>/mastodon.social/explore<br>/jonmastodon.org/servers<br>/mstdn.party/@scriptingosx@mastodon.social                                                                                                    |

Right-click, **copy cell**, and paste the URL into a browser

(https://mstdn.party/@scriptingosx@mastodon.social) reveals a LinkedIn profile on the page for Armin Briegel.

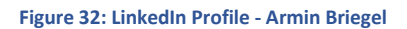

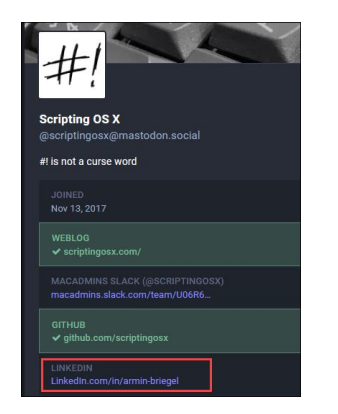

# QUESTION 8 - WE HAVE A HISTORY OF ATTRACTING SOME SIZEABLE DONORS WITH OUR PROJECTS (25 POINTS)

Michael used PowerShell to clone a particular GitHub utility. What is the account name of one of this repo's most prominent sponsors?

#### Q8. ANSWER

yujincheng08

#### Q8. FORENSIC EXPLORER METHODOLOGY

**ConsoleHost\_history.txt** is a know artifact for PowerShell logs. Without this information, this file could also have been identified by running a Keyword Search or Index Search for **github** or similar keywords.

To locate ConsoleHost\_history.txt:

- 1. In the File System module, branch place the entire case.
- 2. In the Filename column, apply the column filter ConsoleHost\_history.txt.
- 3. Use the Display, Hex, or Text views to examine the file content.

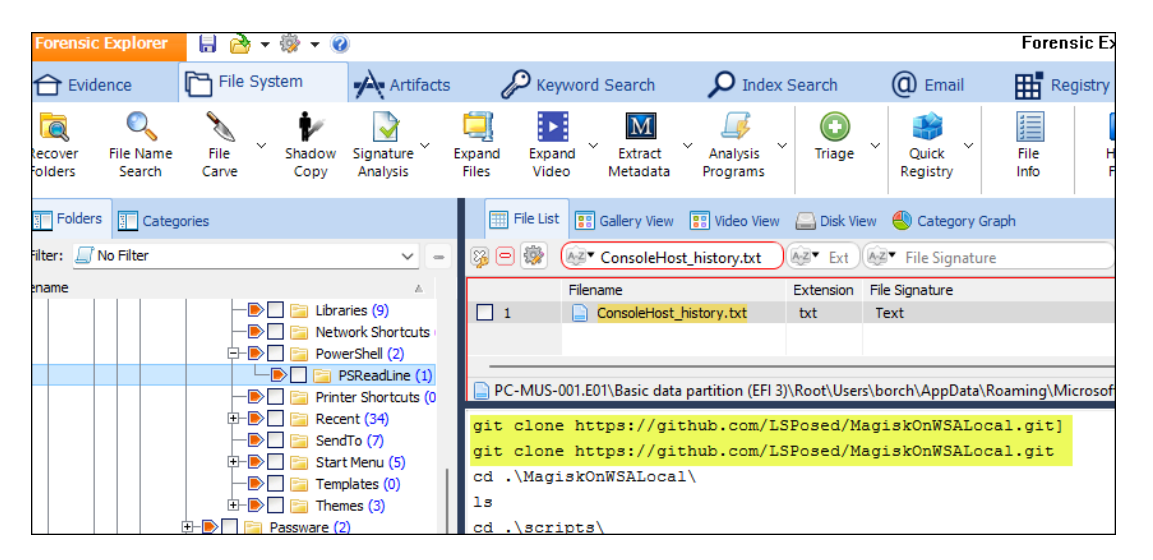

Visiting the URL https://github.com/LSPosed/MagiskOnWSALocal.git identifies the sponsor of the page to be yujincheng08.

Figure 33: Page sponsor - https://github.com/LSPosed/MagiskOnWSALocal

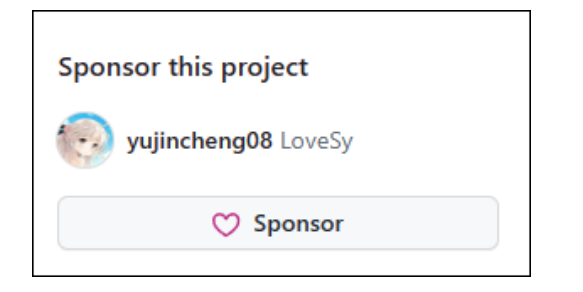

## QUESTION 9 - SCRATCH THAT ITCH.IO (25 POINTS)

The user viewed a YouTube video by the creator BenBonk surrounding video game developers. Within this video, how many developers were involved with the project?

#### Q9. ANSWER

#### 20.

#### Q9. FORENSIC EXPLORER METHODOLOGY

This answer is found in the Artifacts module browsing history.

- 1. In the Artifacts module, select Chrome History.
- 2. In the **Title** column filter, search for **developers**.

Figure 34: Artifacts > Browsers > Chrome History

| Forensic Explorer 🚦 🗟 👻 🎆  | 0                                                                   | Forensic Explorer v5.6.                                                                                     |
|----------------------------|---------------------------------------------------------------------|----------------------------------------------------------------------------------------------------|
| 合 Evidence 🛛 🛅 File System | Artifacts 🖉 Keyword Search 👂 Index Sea                              | rch 🔘 Email 🎬 Registry 📰 Bookmark                                                                           |
| Process Browsers Chat En   | ail Finance Health MAC MAC Social<br>Apps OS Mobile Social<br>Media | ↓<br>Tracking ↓<br>Apps ↓<br>Windows ↓<br>Artifact ↓ Drone ↓<br>Carve ↓ ↓ ↓ ↓ ↓ ↓ ↓ ↓ ↓ ↓ ↓ ↓ ↓ ↓ ↓ ↓ ↓ ↓ ↓ |
| 📕 Artifact Tree म          | 🔠 File List                                                         |                                                                                                    |
| Filter: 🔄 No Filter 🗸 😑    | 🖗 🖻 🐲 📧 Last Visit Time 🐼 URL                                       | 🖉 developers 🗐 Visi                                                                                         |
| Filename 🔺                 | Last Visit Time URL                                                 | Title Visit Cou                                                                                             |
| 🔲 🧮 New Case 3 (6) 🛛       | 1 08-Dec-2022 3:26:17 AM https://www.google.co                      | Download Android Studio & App Tools - Android Developers 1                                                  |
| E- Browsers (33)           | 2 08-Dec-2022 3:26:17 AM https://www.googlead                       | Download Android Studio & App Tools - Android Developers 1                                                  |
| @ Bing Query (3)           | 3 08-Dec-2022 3:26:17 AM https://dickserve.darts                    | Download Android Studio & App Tools - Android Developers 1                                                  |
| Occur (72)     Occur (72)  | 4 08-Dec-2022 3:26:17 AM https://ad.doubleclick                     | Download Android Studio & App Tools - Android Developers 1                                                  |
| PaceBook URLS (1)          | 5 08-Dec-2022 3:36:49 AM https://developer.andr                     | Download Android Studio & App Tools - Android Developers 4                                                  |
| Google Query (148)         | 6 08-Dec-2022 3:26:17 AM https://developer.andr                     | Download Android Studio & App Tools - Android Developers 1                                                  |
| O Shipping URL (1)         | 7 08-Dec-2022 3:26:17 AM https://accounts.googl                     | Download Android Studio & App Tools - Android Developers 1                                                  |
| O Youtube Query (16)       | 8 08-Dec-2022 3:26:17 AM https://developer.andr                     | Download Android Studio & App Tools - Android Developers 1                                                  |
| Chrome Autofill (21)       | 9 06-Jan-2023 12:28:06 AM https://www.youtube                       | (58) 20 Game Developers Made This Game - YouTube 1                                                          |
| Chrome Bookmarks (6)       | 10 06-Jan-2023 1:04:17 AM https://www.youtube                       | (58) Four Game Developers, One Art Kit, We Each Make A 1                                                    |
| Chrome Cache (16)          |                                                                     |                                                                                                    |
| Chrome Cookies (717)       |                                                                     |                                                                                                    |
| Chrome Downloads (18)      |                                                                     |                                                                                                    |
| Chrome Favicons (612)      |                                                                     |                                                                                                    |
| Chrome History (614)       |                                                                     |                                                                                                    |

Right-click, copy cell, and paste the URL into a browser (https://www.youtube.com/watch?v=EUDQoGL-Hnk) reveals the text **20 Game Developers Made This Game.** 

Figure 35: URL - https://www.youtube.com/watch?v=EUDQoGL-Hnk

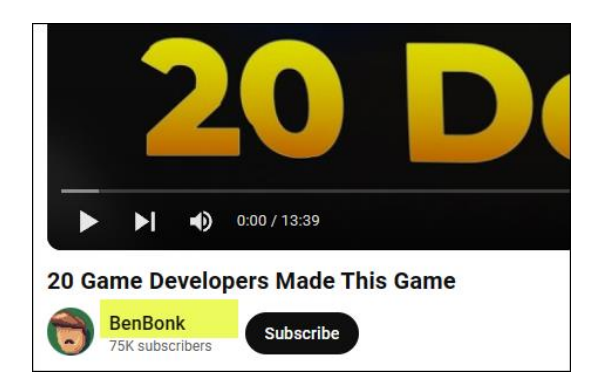

## **QUESTION 10 - THE BREAKFAST BELL IS RINGING (50 POINTS)**

The user has been doing some research lately on fast food items. What is, according to some experts, the unhealthiest food item of the bunch?

#### Q10. ANSWER

breakfast crunchwrap sausage supreme

#### Q4. FORENSIC EXPLORER METHODOLOGY

From the wording of this question, 'user research' suggests web browsing, and 'breakfast bell' suggests Taco Bell. This answer is found in the Artifacts module browsing history.

- 1. In the Artifacts module, select Chrome History.
- 2. In the **Title** column filter, search for **bell**.

#### Figure 36: Artifacts > Browsers > Chrome History

| Forensic Explorer 🚦 🚵 🕶 🎲 🕶                                                                                                    | 0                                | Forensic                                                            |
|----------------------------------------------------------------------------------------------------|----------------------------------|---------------------------------------------------------------------|
| 合 Evidence 🛛 🎦 File System                                                                                                    | Artifacts 🖉 Keyword Search       | 🔎 Index Search 🛛 🔘 Email 🛛 🛗 Registry                               |
| Process Browsers Chat End                                                                                                    | ail Finance Health MAC Apps OS   | Mobile Social Tracking Windows Artifact Carve                       |
| 📱 Artifact Tree म                                                                                                    | 🗰 File List                      |                                                                     |
| Filter: 🔄 No Filter 🗸 🖃                                                                                                    | 🖗 🖻 🔯 🔳 Last Visit Time          | URL 🚱 þell                                                          |
| Filename 🔺                                                                                                    | Last Visit Time URL              | Title                                                               |
| New Case 3 (6)           Browsers (33)           Bing Query (3)           Geogle Query (148)           Geogle Query (148)           Geogle Query (148)           Geogle Query (16)           Georgle Query (16)           Georgle Query (17)           Georgle Query (16)           Georgle Query (17)           Georgle Query (16)           Georgle Query (16)           Georgle Query (16)           Georgle Query (16)           Georgle Query (16)           Georgle Query (16)           Georgle Query (16)           Ge | 1 📄 03-Jan-2023 12:43:42 AM http | ıs://www.youtube Ranking The "Healthiest" Taco Bell Items - YouTube |

Figure 37: Ranking The "Healthiest" Taco Bell Items - YouTube (https://www.youtube.com/watch?v=u0V2kYuNOTc)

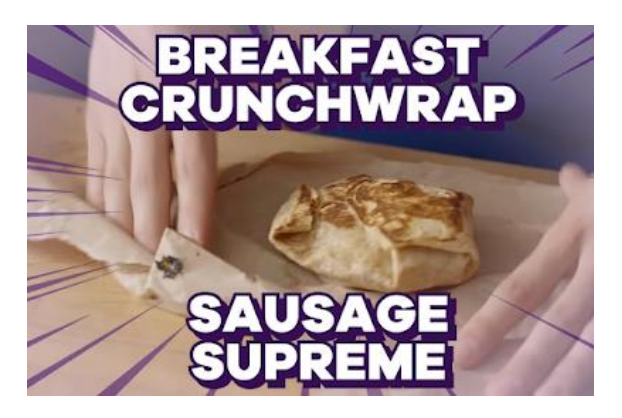

## QUESTION 11 - OH DEER...I THINK WE'RE LOST (50 POINTS)

Michael lives just a mile south of a beautiful body of water. What is the name of this body of water?

#### Q11. ANSWER

Deer Creek.

#### Q11. FORENSIC EXPLORER METHODOLOGY

A reliable artifact to find user home address information is the browser autofill, where uses auto complete web forms. To view autofill information:

- 1. In the Artifacts module, select Chrome Autofill.
- 2. ADDRESS\_Line\_1 of 302 preistford rd is located.

Figure 38: Artifacts > Browsers > Chrome Autofill

| Forensic Explorer 🚦 🚵 🕶 🎯                                                                                                    |                                         |                   |                                |                         | Forensic Explo                              |
|----------------------------------------------------------------------------------------------------|-----------------------------------------|-------------------|--------------------------------|-------------------------|---------------------------------------------|
| 合 Evidence 🗋 File System 🗚 Artifac                                                                                                    | ts 🖉                                    | Keyword Search    | <b>P</b> Index Search          | () Email                | Registry                                    |
| Process<br>All<br>Browsers Chat Email Finance<br>Apps                                                                                                    | <ul> <li>Health<br/>Apps</li> </ul>     | ✓ MAC ✓ Mob<br>OS | ile × Social × Tra<br>Media Aj | cking vindows<br>pps OS | <ul> <li>Artifact</li> <li>Carve</li> </ul> |
| Tree 4                                                                                                    | 🧮 File List                             |                   |                                |                         |                                             |
| Filter: 💭 No Filter 🗸 🗕                                                                                                    | 1 in 1 in 1 in 1 in 1 in 1 in 1 in 1 in | B Date Created    | 8 Date Last Used               | Value Namı              | AZ Value                                    |
| Filename 🔺                                                                                                    |                                         | Date Created      | Date Last Used                 | Value Name              | Value                                       |
| Magnet CTF 2023 WIN11 (6)                                                                                                    | 1                                       | 23-Nov-2022 1:00  | 23-Nov-2022 1:00:02            | username                | MichaelKBorchardt                           |
| 🔁 🛄 🚳 Browsers (33)                                                                                                    | 2                                       | 23-Nov-2022 1:34  | 23-Nov-2022 2:11:50            | ccmonth                 | 11                                          |
| - Designed Designed D | 3                                       | 23-Nov-2022 1:34  | 23-Nov-2022 2:11:50            | ccyear                  | 28                                          |
| Occur (72)                                                                                                    | 4                                       | 23-Nov-2022 2:11  | 23-Nov-2022 2:11:50            | businessName            | Kurvalis Group                              |
| - FaceBook URLS (1)                                                                                                    | 5                                       | 23-Nov-2022 2:11  | 23-Nov-2022 2:11:50            | ADDRESS_LINE_1          | 302 priestford rd                           |
| - G @ Google Query (148)                                                                                                    | 6                                       | 23-Nov-2022 2:17  | 23-Nov-2022 2:17:50            | _4rif_mat-input-2       | Researcher VM                               |
| - @ Shipping URL (1)                                                                                                    | 7                                       | 23-Nov-2022 2:29  | 23-Nov-2022 2:29:19            | _Orif_mat-input-12      | windowsvm                                   |
| - Query (16)                                                                                                    | 8                                       | 23-Nov-2022 2:32  | 23-Nov-2022 2:32:07            | _Orif_mat-input-21      | windowsvm                                   |
| - Chrome Autofill (21)                                                                                                    | 9                                       | 23-Nov-2022 2:46  | 23-Nov-2022 2:46:22            | username                | sgarza                                      |

Google Maps shows that the first body of water north of **302 preistford rd** is **Deer Creek**.

Figure 39: Google Maps - 302 preistford rd

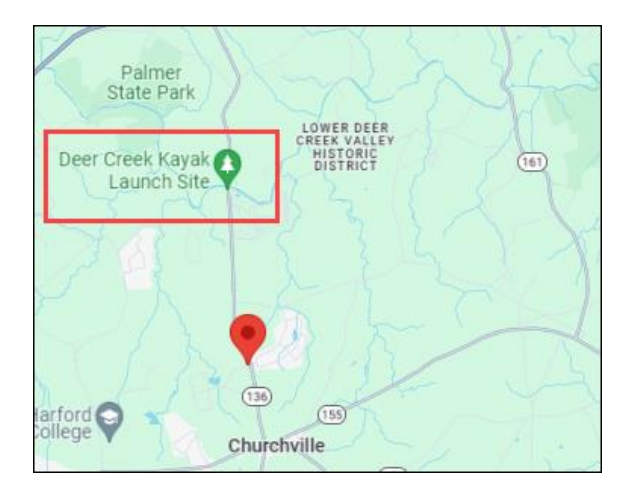

## QUESTION 12 - GOTTA GIT GOING FAST WITH SOME ACCELRATED EMULATION! (50 POINTS)

In order to emulate an Android device, the user required some specialized management tools. What Android port is used by default with these services?

#### Q12. ANSWER

58526

#### Q12. FORENSIC EXPLORER METHODOLOGY

The question suggests that there is emulation software has been installed on the PC. Similar to Question2, we can examine the software installed using the Report module triage report, and the source data in the Registry module. The candidate is **WSA PacMan version 1.3.6**:

#### Figure 40: Registry > Uninstall Programs

| 7-Zip 22.01 (x64)            |                                    |  |
|------------------------------|------------------------------------|--|
| Android Studio               |                                    |  |
| BlueStacks 5                 |                                    |  |
| Git                          |                                    |  |
| Intel® Hardware Accelerated  | Execution Manager                  |  |
| Microsoft Visual C++ 2022 X6 | 4 Additional Runtime - 14.31.31103 |  |
| Microsoft Visual C++ 2022 X6 | 4 Minimum Runtime - 14.31.31103    |  |
| WSA PacMan version 1.3.6     |                                    |  |

A check of browsing history in Artifacts > Chrome History and using a column filter for **git** and **android** give as match for **https://github.com/alesimula/wsa\_pacman**.

Figure 41: Artifacts > Browsers > Chrome History

| 🛄 File List |                         |                                                  |                                                                                                    |
|-------------|-------------------------|--------------------------------------------------|----------------------------------------------------------------------------------------------------|
| 🖗 🖻 🎆       | Last Visit Time         | wit git                                          | 🐼 • android                                                                                                    |
|             | Last Visit Time         | URL                                              | Title                                                                                                    |
| 1           | 04-Jan-2023 9:06:34 PM  | https://www.youtube.com/redirect?event=video_des | GitHub - alesimula/wsa_pacman: A GUI package manager and package installer for Windows Subsystem for Android (WSA) |
| 2           | 04-Jan-2023 9:07:08 PM  | https://github.com/alesimula/wsa_pacman          | GitHub - alesimula/wsa_pacman: A GUI package manager and package installer for Windows Subsystem for Android (WSA) |
| 3           | 05-Jan-2023 12:10:33 AM | https://github.com/LSPosed/MagiskOnWSALocal      | GitHub - LSPosed/MagiskOnWSALocal: Integrate Magisk root and Google Apps into WSA (Windows Subsystem for Android)  |
| 4           | 05-Jan-2023 12:10:33 AM | https://www.youtube.com/redirect?event=video_des | GitHub - LSPosed/MagiskOnWSALocal: Integrate Magisk root and Google Apps into WSA (Windows Subsystem for Android)  |
|             |                         |                                                  |                                                                                                    |

Right-click and copy the URL to a browser confirms the following information on the Git page:

Figure 42: https://github.com/alesimula/wsa\_pacman

| About                                                                                     |
|-------------------------------------------------------------------------------------------|
| A GUI package manager and package<br>installer for Windows Subsystem for<br>Android (WSA) |

In Live Boot virtualization, WSA PacMan is launched and the WSA Port is identified in the Settings window:

#### Figure 43: Live Boot virtualization - WSA PacMan

| 🔣 PC-N   | /IUS-001-liveboo | ot [Running] - Oracle VM VirtualBox |                   |     | - |      | ×    |
|----------|------------------|-------------------------------------|-------------------|-----|---|------|------|
| File Mad | chine View Ir    | nput Devices Help                   |                   |     |   |      |      |
| Recyc    | WSA Packa        | ge Manager v1.3.6                   |                   | -   |   | ×    |      |
| Necyc    | $\leftarrow$     | 📕 WSA PacMan 🛛 🟺 WSA                |                   |     |   | ÷;;; |      |
| Miere    | Setti            | ngs                                 |                   |     |   |      | exti |
|          | ₽                | WSA Port                            | 127.0.0.1 : 58526 |     | Ċ |      | enn  |
| Goe      | ባ                | Autostart WSA before installation   |                   | Off |   |      |      |

## QUESTION 13 - PCA - PROGRAM CLANG ASSISTANT? (100 POINTS)

The user has installed Android Studio with a specialized plugin dedicating to diagnosing and fixing some programming errors. When this plugin runs, what exit code is used upon completion?

#### Q13. ANSWER

0xc0000135

#### Q13. FORENSIC EXPLORER METHODOLOGY

The keyword **clang** provided the most unique entry point to search for files related to this question.

The entire case was branch plated, and then **exe** files were filtered with **clang** in the file path. This identified the potential candidate **clang-tidy.exe**.

Figure 44: File System column filter for .exe files with 'clang' in the path

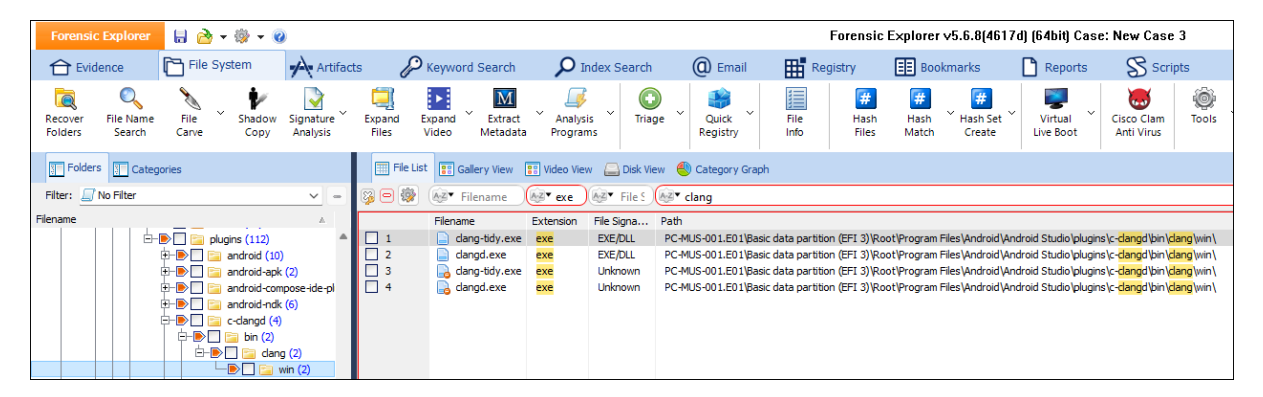

With the knowledge that application exit codes are usually written to associated **.log** or **.txt**, an **Index Search** was created for just those file types:

- 1. In the File System module **branch plate** the **entire case**.
- 2. Right-click in the File System module Folder Tree and Clear All Checks.
- 3. In the Extension column, change the column filter type to **Regex** and filter for **log|txt** (log or txt files). 3109 files are located.
- 4. Click Ctrl A in the File List view to highlight all 3019 files.
- 5. Press **Space Bar** to place a checkmark in all 3019 items.
- 6. In the Index Search module, create a New Index.
- 7. Index only the **checked items**.

#### Figure 45: Index Search module > New Index > LOG and TXT only > Checked Items

| 🔡 New li   | ndex Options                   | _           |        | ×   |        |  |  |  |
|------------|--------------------------------|-------------|--------|-----|--------|--|--|--|
| Process Na | Process Name:                  |             |        |     |        |  |  |  |
| LOG and T  | LOG and TXT Files Only         |             |        |     |        |  |  |  |
| Source     |                                |             |        |     |        |  |  |  |
| Module:    | FileSystem                     |             |        |     | $\sim$ |  |  |  |
| ◯ Sea      | rchable items (919191 items 1  | 26.79 GB)   |        |     |        |  |  |  |
|            | Unallocated space              |             |        |     |        |  |  |  |
| O Che      | ecked items (3109 items 588.9  | MB)         |        |     |        |  |  |  |
|            | Include Raw Devices, Partition | s and Files |        |     |        |  |  |  |
| Advan      | ced options:                   |             |        |     |        |  |  |  |
|            | Include file slack             |             |        |     |        |  |  |  |
| Logging: N | ormal V                        | Priority:   | Normal |     | ~      |  |  |  |
| -          |                                |             | ок     | Can | ncel   |  |  |  |

## Once indexed, a search for "clang-tidy.exe" identified a log file called PcaGeneralDb0.txt.

#### Figure 46: Index Search results

| Forensic Explorer   | 🗄 👌 🖥      | • 🛞 • 🔞    |                |                                  |                          |                    | Fo             | orensic Explorer v5.6   | .8(4617d) (64bit) Ca         |
|---------------------|------------|------------|----------------|----------------------------------|--------------------------|--------------------|----------------|-------------------------|------------------------------|
| Evidence            | File Sy    | stem 🔥     | Artifacts      | P Keyword Search                 | <b>P</b> Index Search    | (C) Email          | Regis          | try 📰 Bookmarl          | ks 🗋 Reports                 |
| 📒 Indexes           |            |            | 🛄 Index Re     | sult List                        |                          |                    |                |                         |                              |
| New Index           |            |            | 1 - S          | Filename                         | ▲ Display Name           | Hits               | Az ► Ext       | Path                    |                              |
| Indexes             |            |            |                | Filename                         | Display Name             | Hits               | Extension      | Path                    |                              |
| TXT and LOG         |            |            | ✓ 1            | Amcache.hve.tmp.LOG1             | Amcache.hve.tmp.LOG1     | 9                  | LOG1           | PC-MUS-001.E01\Basic da | ata partition (EFI 3)\Root   |
|                     |            |            | 2              | MPLog-20221111-08090             | MPLog-20221111-080       | 3                  | log            | PC-MUS-001.E01\Basic da | ta partition (EFI 3)\Root    |
| Export Words        |            |            | ✓ 3            | PcaGeneralDb0.txt                | PcaGeneralDb0.txt        | 18                 | txt            | PC-MUS-001.E01\Basic da | ata partition (EFI 3) (Root) |
|                     |            |            | ₹ 4            | SYSTEM.LOG2                      | SYSTEM.LOG2              | 3                  | LOG2           | PC-MUS-001.E01\Basic da | ta partition (EFI 3) Root    |
| Search for:         |            |            |                |                                  |                          |                    |                |                         |                              |
| "clang-tidy.exe"    |            | 2          | PC-MUS         | -001.E01\Basic data partition (E | FI 3)\Root\Windows\appco | ompat\pca\PcaGe    | neralDb0.txt : | PcaGeneralDb0.txt\PcaG  | eneralDb0.txt                |
|                     |            | Search     | 4 of 4 Visible | [LS 23.3 MB PS 23.6 MB]          | 1 Highligh               | ted [LS 47 KB PS 4 | 48 KB]         | 4 Chec                  | ked [LS 23.3 MB PS 23.0      |
| Options<br>Stemming | Euzzy      |            | << < >         | >> Hit 1 of 18                   | R PROFIL F%\anndat       | a/local/discord    | undate ev      | elundatelaithubl1.1.1   | 000003512-36209              |
| Phonic              |            |            | 2022-12-       | 10 17:42:25 960/20/0005          | amfiles%\uinderusen      | a local discord    | ma 22209       | 2 1002 1742 2200        | 4 9                          |
|                     | week count | 5 L G      | 2022-12-       | 10 17.42.33.809/2/70prog         | ammes 70 Windowsap       | fb044cop4224       | ans_22500      | 0000041Abnormal.pro     |                              |
| word                | word Count | Est. Count | 2022 12        | 011/22306.1003.1/43.8209         | 1000082009/0304a43       | dueid atudie/ml    | iscrics000     | n ad him alan a min al  | and tidy availation of       |
|                     |            |            | 2022-12-       | 28 10.20.50.201 2 %prog          | ammes 70 \android \an    |                    | ugins\c-cla    | nge (om ciang (win (ci  | ang-udy.exectang             |

## This log file reveals the exit code to be: 0xc0000135.

#### Figure 47: PcaGeneralDb0.txt

| 14 |            |      |                |       |            |        |         |          |         |         |           |             |         |      |      |      |            |
|----|------------|------|----------------|-------|------------|--------|---------|----------|---------|---------|-----------|-------------|---------|------|------|------|------------|
|    | clang-tidy | .exe | clang ( 14.0.0 | (llvm | 14.0.0git) | 000623 | 4065149 | 16fe8a73 | 0bb66e7 | 1c60028 | 350000090 | 04 Abnormal | process | exit | with | code | 0xc0000135 |
|    | clang-tidy | .exe | clang ( 14.0.0 | (llvm | 14.0.0git) | 00003d | c162e21 | f8e08320 | lc5f699 | 9a10e97 | 7d0000ff  | ff Abnormal | process | exit | with | code | 0xc0000135 |
|    | clang-tidy | .exe | clang ( 14.0.0 | (llvm | 14.0.0git) | 00003d | c162e21 | f8e08320 | lc5f699 | 9a10e97 | 7d0000ff: | ff Abnormal | process | exit | with | code | 0xc0000135 |
|    | clang-tidy | .exe | clang ( 14.0.0 | (llvm | 14.0.0git) | 00003d | c162e21 | f8e08320 | lc5f699 | 9a10e97 | 7d0000ff1 | ff Abnormal | process | exit | with | code | 0xc0000135 |
|    | clang-tidy | .exe | clang ( 14.0.0 | (llvm | 14.0.0git) | 00003d | c162e21 | f8e08320 | lc5f699 | 9a10e97 | 7d0000ff: | ff Abnormal | process | exit | with | code | 0xc0000135 |
| I  | clang-tidy | .exe | clang ( 14.0.0 | (llvm | 14.0.0git) | 00003d | c162e21 | f8e08320 | 1c5f699 | 9a10e97 | 7d0000ff1 | ff Abnormal | process | exit | with | code | 0xc0000135 |